# Instruction manual

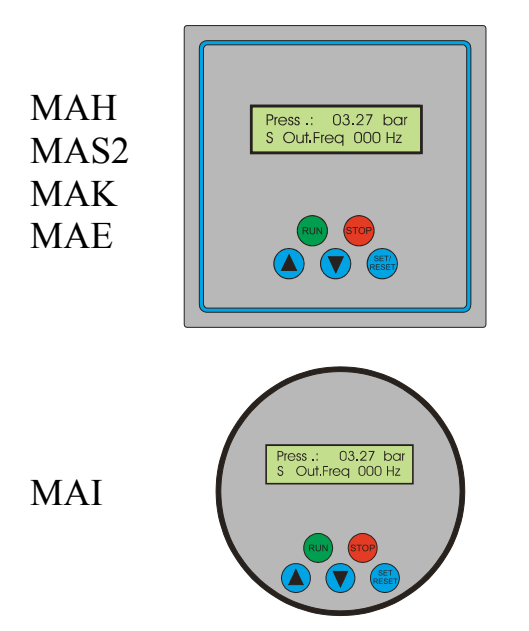

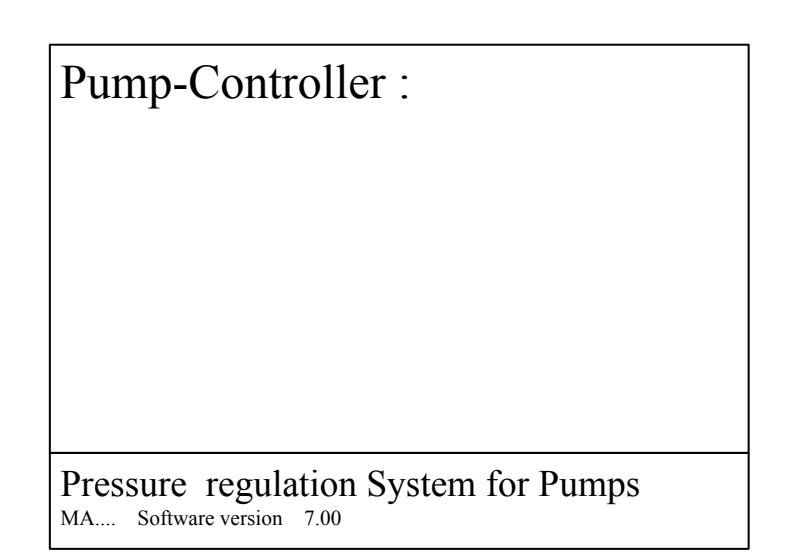

| <u>Tab</u> | ele of contents                             | Page |
|------------|---------------------------------------------|------|
| 1.         | Safety Precautions                          | 2    |
| 2.         | General / Mode of Operation                 | 4    |
| 3.         | Installation and Mounting                   | 5    |
| 4.         | Wiring and Connections                      | 6    |
| 5.         | Keys and Display                            | 9    |
| 6.         | Display Functions and Initial Settings      | 10   |
| 7.         | Operating Indicators / menu / Startup       | 12   |
| 8.         | Trip history monitor                        | 25   |
| 9.         | Expert mode                                 | 30   |
| 10.        | Clear presentation of the menu structure MA | 34   |
| 11.        | Customer Settings                           | 35   |

12. Technical execution, terminal diagram, schematic of the respective controller

# **1. Safety Precautions**

Before installing and commissioning of the frequency converter controller, please read the product manual carefully and observe all warnings and safety instructions. Keep this manual is always easily accessible in the vicinity of the frequency converter controller.

### **Definition of Information**

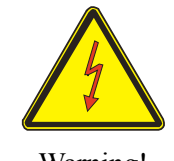

### Warning!

In disregard of the safety instructions may lead to serious and life-threatening bodily injury or property damage occur, a significant!

Warning!

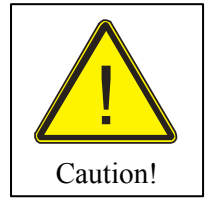

## **Caution!**

Failure to observe these instructions may lead to serious and life-threatening bodily injury or property damage occur, a significant!

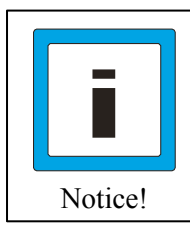

### Notice!

Failure to observe these instructions may lead to malfunction of the plant!

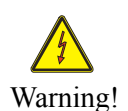

# Warning!

The frequency inverter controller generates dangerous electrical voltages and controls potentially dangerous rotating mechanical parts.

### Warning!

The installation, Initial Settings and maintenance of these drives can only be by qualified personnel who are familiar with the operation, carried out.

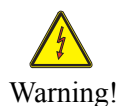

### Warning !

Give special care when automatic restart is enabled. To prevent injuries caused by any inadvertent restart of inverter controller after a power failure, turn off in case of doubt the automatic restart. For repair and maintenance work at the plant, you notice that the system can not be turned on by other again!

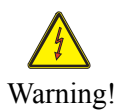

### Warning!

The frequency inverter controllers have the lead after the mains off dangerously high voltage. Wait, therefore, after switching off the mains for at least 5 minutes before you work on the device. It is important to ensure that no live parts are touched, or when voltage is applied between the capacitors are charged. Do not work on the wiring and make sure no signals when voltage is applied.

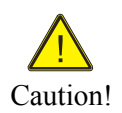

### **Caution!**

All frequency controllers are tested for dielectric strength and insulation resistance. Be disconnected before the isolation measurement on the pump unit, for example, as part of the inspection, the frequency control!

### Warning!

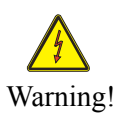

The drive - controller has a leakage current. Ground the frequency -Controller at the designated ports. The customer's RCCB must be an in-MAH, MAS2, MAK, MAE - dial to pole sensitive / selective RCCB tripping with type B be 300 mA. The customer's RCCB must be a the MAI - dial to pole sensitive RCCB type B with his tripping 30 mA. It is recommended to secure the separate frequency - control.

Observe the regional regulations for electrical installation!

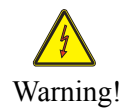

### Warning!

Make sure that the input voltage corresponds to the nameplate voltage registered.

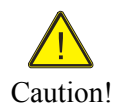

### **Caution!**

Environmental conditions such as high temperatures, high humidity should be avoided as well as dust, dirt and corrosive gases. The installation should be a well-ventilated and not exposed to direct sunlight location.

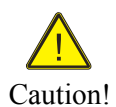

# Caution!

Do they no mains power to the sensor terminals or to the control terminals.

### **Caution!**

Enter the operating signals START / STOP button on the control panel on or about the triggering of the external contacts and not by turning on and off a mains or motor contactor.

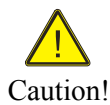

### **Caution!**

It is strongly recommended that all electrical equipment conforms to the National Electrical Codes and local regulations. Only qualified personnel should perform installation, alignment and maintenance. The manufacturer reserves the right to alter the technical data in order to make improvements or update information.

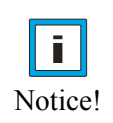

### Notice!

The technical data and descriptions in this guide are correct to the best knowledge and belief. Technical improvements have been continuously carried out - that's why the manufacturer reserves the right, without prior notice to carry out such changes.

The manufacturer can not be held liable for errors in the manual.

Warranty is within Germany and within the incorporated statutory warranty period and applies only to the product itself and not for any consequential loss or damage or costs associated with the occurrence of a Warranty claim arise at other plants or plant parts. The operator shall, in each case to ensure that a failure or defect in the product can not lead to further damage.

# 2. General / Mode of Operation

### 2.1 MA .... Pressure Control System

Congratulations on purchasing this high-quality pump control. This product complies with the latest technology and is continually developed and improved. The device was subjected to the production of an extensive examination and therefore functions properly. To read to ensure optimal function and observe these operating instructions.

This frequency inverter controller operates as an automatic pressure regulator, tested. The speed of the pump (s) will be adjusted continuously. The actual pressure in the system is determined by pressure transducer (sensor). A PI controller regulates the pressure by analogy.

The pressure regulator is programmable and can be adapted to the respective operating conditions. The parameters are displayed on the display in plain text. Commissioning is menu driven. During commissioning, some data must be entered to ensure the smooth operation of the pumping plant. An adjustment of specific parameters (expert mode) requires special knowledge of pump technology. This should be done by a competent person or the manufacturer.

### 2.2 Benefits of speed control:

- almost constant pressure
- Continuous adjustment of pump power to the changing operating conditions
- Energy saving
- a speed-double unit replaces a four-fold pressure switch system
- low mechanical wear of the pumps
- Maintenance

### 2.3 Principles of speed control

To operate a speed control can be accurately and effectively, the following points to consider:

- the pump (s) must be construed in accordance with the plant / Requirement
- the pump (s) shall have power reserves available (80...90%) = system reserve capacity at rating
- Submersible Pumps in the frequency or operating range between 30. .99 (200) Hz should be restricted (hydrodynamic bearing)
- with submersible pumps must be based on an output reduction of about 5. .10%

### 2.4 Construction of a pressure control system

Non-return valve preventer is imperative and must be in the pressure behind the Pump will be installed! The expansion tank is to be fitted if required.

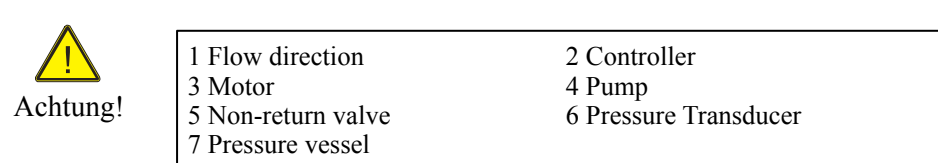

Example 1 pump System

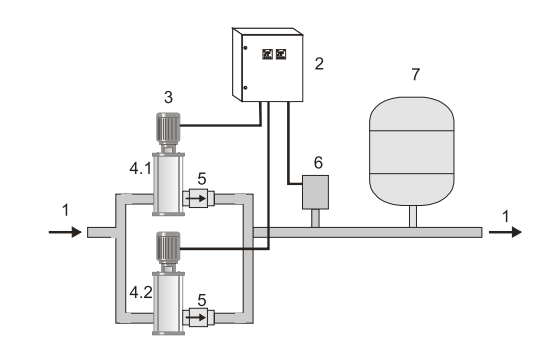

Example 2 pumps System

### 2.5 Note for the operation of the system with Pressure vessel!

If the plant is operated with a pressure vessel, the vessel must be pre-pressed in normally state. The pre-squeezing pressure should be checked regularly. The amount of pre-squeezing pressure is: Start pressure bar minus 0.20.

| e.g.: | Nominal System Pressure: | 4.00 bar |
|-------|--------------------------|----------|
| -     | Vessel Air Pressure:     | 3.80 bar |

### 2.6 Booster Sets

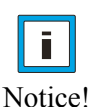

Booster units are ready plumbed and wired pump installations. For them, the installation cost is minimal - connect to the existing network of pipes, mains and commissioning. The regulator is factory set at these facilities.

This manual refers only to the electrical control of the system is therefore possibly the pump consult the manual (s) note the / partition.

See manufacturers data sheet.

# **3. Installation and Mounting**

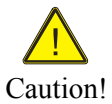

Environmental conditions such as high temperatures, high humidity should be avoided as well as dust, dirt and corrosive gases. The installation should be a well-ventilated and not exposed to direct sunlight location.

Because of convection, the frequency control during installation of at least Be installed 15 cm from side walls or other facilities.

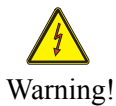

The allowable temperature range of  $+5 \circ C$  to  $+30 \circ C$  must not be under-or exceeded.

Do not install the Inverter controller near heat-radiating bodies.

### 3.1 Mounting the MA.... Controller

Metal box:

In the rear contains holes for wall mounting of the cabinet. The sole assembly recommended hung stud to the electrical cabinet.

Mounting Dimensions: See manufacturers data sheet MAS2, MAH.

Compact box:

In the rear there are 4 holes with d = 7 mm for wall mounting the switch box. Mounting Dimensions: See manufacturers data sheet MAK, MAE.

Motor controller:

The motor controller is mounted on a pump Mounting Dimensions: See manufacturers data sheet MAI, pump manufacturers.

# 4. Wiring and Connections

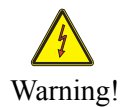

Make sure that the input voltage corresponds to the nameplate voltage registered.

Caution!

Be sure to supply voltage and terminal assignment instructions! The installation, commissioning and maintenance of the actuators may be of an expert who is familiar with the pump system will be implemented.

Shielded cable! Screen to the grounding clamps in the cabinet and connected to the pump! For submersible pumps combine the screen with a ground potential in the vicinity of the pump.

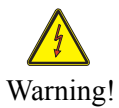

Do they no mains power to the sensor - or control terminals. No manipulation of the sensor signal to make! No other users connect to the 24V supply!

The used pressure sensor (0. .10 V) or (4. .20 mA), is connected to the respective terminals! The respective pin assignment, refer to the respective diagram.

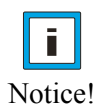

In systems with several pumps are used again and 0. .10 V sensors. Here you can optionally one or more sensors are connected. The respective pin assignment, refer to the respective diagram.

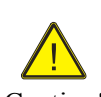

If the motor cable longer than 100 meters, it is advisable to install an motor reactor.

Caution!

**Caution!** 

Verify the correct connection of the network, sensor, and control lines.

### **4.1 Motor Protection**

The MA .... Frequency control has a monitoring function for the motor current. As a special design thermistor to monitor temperature can be employed.

### 4.2 Connection of inputs / outputs

Notice!

The lower part of the cubicle MAH MAS2 is the terminal strip In the lower part of switch box MAK, MAE is the terminals. In the terminal box are the MAI terminals.

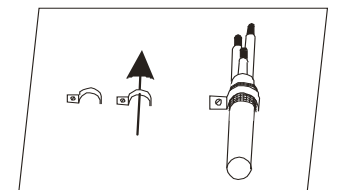

The line to the pump, the sensor cable and wires for the external contacts must be provided with shielded cable and are connected to the adjacent principle with the grounding clamps. Expose The shielding and fasten by means of the grounding clamp on rail. Only with proper installation of the screen trouble-free operation is guaranteed!

### 4.3 Terminals

When power supply, alarm relay, relay (option), external inputs (option), external outputs (option), sensor (s), pump (s), they face each diagram or schematic or picture of each terminal controller: MAH, MAS2, MAC, MAE, MAI on.

### 4.4 Power supply

Function

230V1A

Potential-free

Alarm relay

| Clamp | Function     |
|-------|--------------|
| PE    | Power Supply |
| L1    |              |
| L2    | 400V AC      |
| L3    |              |
| Ν     |              |
| or:   |              |
| PE    | Power Supply |
| L1    |              |
| Ν     | 230V AC      |

4.5 Connects to the alarm relay

| L3 Phase<br>N Neutral              |  |
|------------------------------------|--|
| PE Ground<br>L1 Phase<br>N Neutral |  |

Description PE Ground L1 Phase L<sub>2</sub> Phase

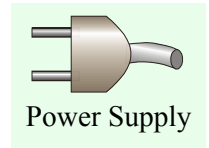

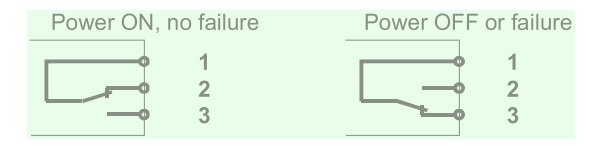

### 4.6 Port for the two Register relays (Option)

Description

Alarm contact AL 0

Alarm contact AL 1

Alarm contact AL 2

| Function       | Descript | ion |                    |
|----------------|----------|-----|--------------------|
| Potential-free | contact  | 11A | (Option MAS2,MAI)  |
| Register relay | contact  | 11C | (Option MAS2, MAI) |
| 230V 1 A 1     | contact  | 12A | (Option MAH)       |
| Register relay | contact  | 12C | (Option MAH)       |

### 4.7 Port for the external inputs

| ion    |
|--------|
|        |
|        |
|        |
| ovte   |
| In     |
| 111    |
| C+ (On |
| C- (Op |
| 1      |
|        |
|        |

### **Caution!**

Use shielded cable and connect it to the grounding clamps in the cabinet! The maximum length of the control lines may not exceed 20 meters.

Ext. 1: Can be used for an external "Start" command to give.

Activation of this input on the control panel, see "Running command".

- Ext. 2: Can be used to drive the pump in manual mode see "fix speed".
- Ext. 2: Short controlling for "External Reset" intrusion.
- Ext. 3: External input error "Low water". (Option only MAH)
- Ext. 4: External input "Limit function". (Option only MAH) (Option)
- Ext. 5: External input "external trip".

Ext. 6: External input "set point 2" for a second target pressure (Option only MAH)

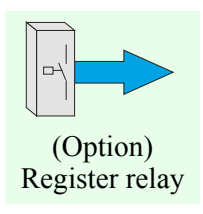

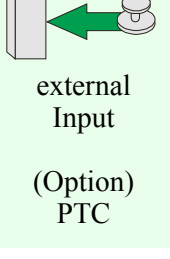

## **4.8 Port for the external outputs**

Function rotating analog signal (Option) rotating analog signal (Option) Option Option

### **Caution!**

Use shielded cable and connect it to the grounding clamps in the cabinet! The maximum length of the control lines may not exceed 20 meters.

**Out 1:** rotating analog signal 0-10V = 0-100%. **Out 2:** rotating analog signal 0-10V = 0-100%

### **4.9 Port for the transducer**

| Funktion          | Des | cription |                            |
|-------------------|-----|----------|----------------------------|
| Reference voltage | P24 | VDC +    |                            |
| Reference voltage | L   | VDC -    |                            |
| Transducer signal | 0   | 0-10V    | (MAH, MAS2, MAK, MAE, MAI) |
| Transducer signal | OI  | 4-20mA   | (MAH)                      |

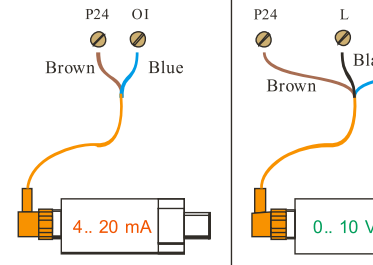

### **Caution!**

Use shielded cable and connected to the grounding clamps in the cabinet! Note terminal assignment (see the sensor Type plate)!

### 4.5 Port for the motor / pump

| Clamp | Function      |
|-------|---------------|
| U     | 3 phase motor |
| V     | see the       |
| W     | Type plate    |

Description U1 V1 W1

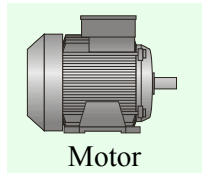

### **Caution!**

Motors must be connected corresponding the output voltage (230V or 400V): Star- or Delta- connection (motor terminal board)! Output voltage = input voltage.

### **Caution!**

Verify the correct connection of the network, transducer, and control lines.

Check before switching on the mains again all connections are correct!

### 4.6 Frequent installation failures

| - | Sensor | is | connected | wrong |
|---|--------|----|-----------|-------|
|---|--------|----|-----------|-------|

- Sensor is not installed in the pressure pipe behind the non-return valve

- Non-return valve is not installed or not installed in the right direction

- Pipes/pumps are not ventilated

- Wrong running direction

- Motor terminal board is connected wrong (output voltage! Star- or Delta- connection?)

### For faults please the notes under 8.4. Troubleshooting note!

Description Out 1 +Out 2 -

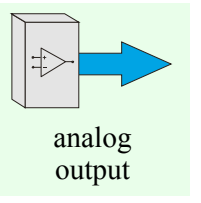

Blue

Black

# 5. Keys and Display

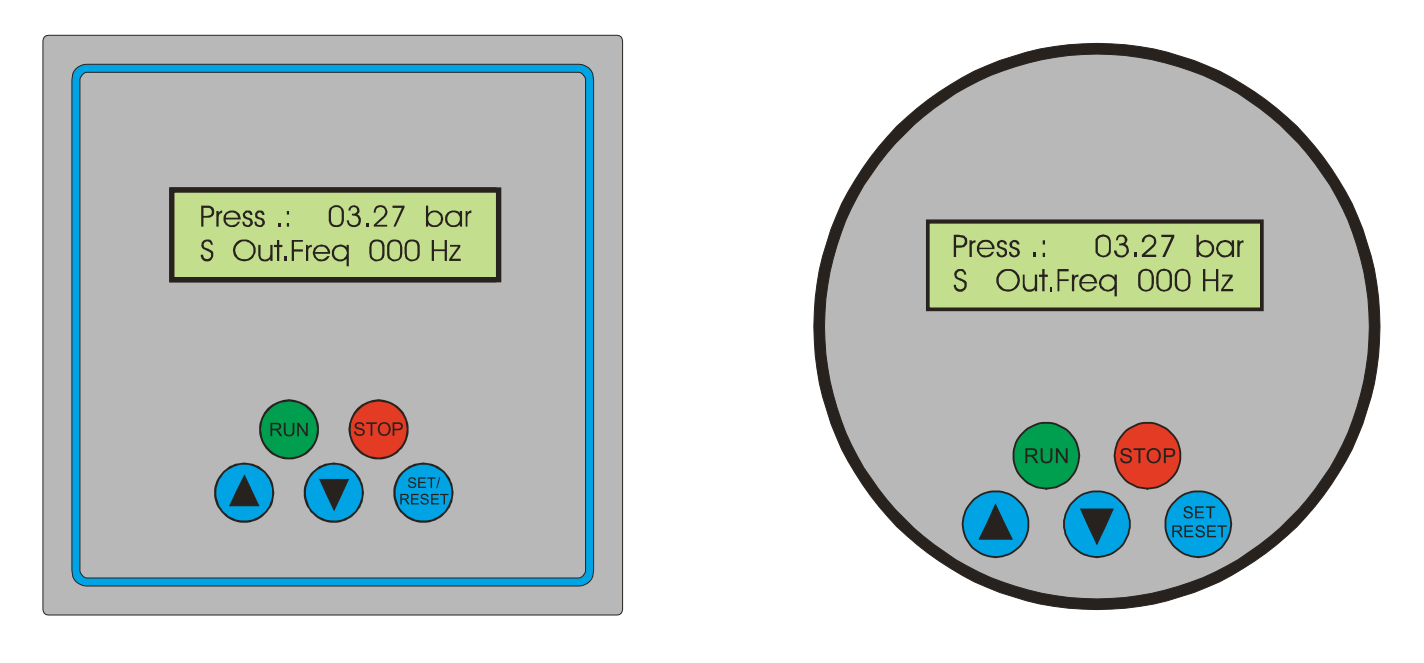

### For multiple pump sets: Each pump has its own display. The same parameter changes must be made to all pumps/displays.

### Panel

with two-line LCD display to show the parameters and operating data.

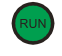

### **RUN key**

This key is used for starting. (When external start is used, this key does not work.)

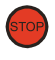

### STOP key

This key is used for stopping the pump operation and to escape the parameter mode.

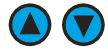

### UP key, down key

These keys are used for changing data and parameters (to scroll).

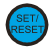

### **SET/RESET key**

Pressing this key after setting data and parameters will memorise the settings. Also used or resetting error messages.

### **Output Display:**

| R: | Run      |     |
|----|----------|-----|
| S: | Stop     |     |
| Е: | External | off |

### Main active display at "external" set point

| s: | 0.00    | I:00.00b |
|----|---------|----------|
| S  | Istfreq | : 000Hz  |

Main active display at "internal" set point

Press.: 03.27bar S Out.Freq: 000Hz

# 6. Display Functions and Initial Settings

### <u>6.1 Keys</u>

If the output side of the values of the control be adjusted.

If the **V**-button is pressed again, it is to come: **set points (code** 815). Here are the operating parameters of the controller are set.

If the output side of the solenoid •- button, we arrive at the various operational indicators.

Pressing the **O**- key to display the next menu indicator.

Is activated in the menu page "operating hours", the O- button, so you come to **Fault memory** (see "error").

From the failure of memory must be operated <sup>(C)</sup> - button to return to the standby mode.

n the main menu is the pressure regulation by the press 🖤 - button to start.

Should the plant be run through an external command (see **"Running command"**), this button has no function!

Pressing the Stop 💬 - key the pump will stop. (In "External Start" does not function!)

Pressing the stop <sup>SOP</sup>- key is turned to the main menu.

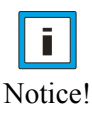

The pump control MA .... can be optimally adapted to all possible operating conditions by setting different functions and operating parameters in each case. The system is programmed at the time of delivery, so that the cost of commissioning the spot to a minimum. To enter the necessary data for each operating parameter can be a menu item called. The menu items are invoked as described above. For each parameter includes a setting in which either select an option or a range of values can be set.

### 6.2 Requirements for the commissioning of the MA .... Controller

Before the control is put into operation, the following requirements must be met:

- Control / pump suction and discharge side connected to the pipeline!
- Piping and pumps are primed!
- Electrical connection is made and reviewed!

### **6.3** The first time the frequency converter controller

### **Caution!**

If the Autostart function is selected or Saftystart, it comes after switching on the mains or a power outage to automatically restart the pumps!

### Switch Controller!

After turning the main switch / voltage of the operational data stored in the frequency converter controller are synchronised. The following message appears on the display:

MA.... -Control Version: 7.XX

If the function "Autostart" to be selected, it is pointed out

Caution! Autostart

If the function "Saftystart" to be selected, it is pointed out:

| R Saf<br>Sec:0 | tystart M<br>059 IF:30Hz |
|----------------|--------------------------|
|                |                          |
| Select the     | e slave                  |

Is completed after the "Autostart" or "Saftystart" appears the original operating display:

Main active display at "external" set point

| S: 0.00 I:00.00b<br>S Istfreq: 000Hz  |           |
|---------------------------------------|-----------|
| Main active display at "internal'     | set point |
| Press.: 03.27bar<br>S Out.Freq: 000Hz |           |

Between the activity lights can be changed using the arrow keys and .

# 7. Operating Indicators / menu / Startup

### 7.1 Select display ads

With the arrow • - button displays the next screen. By pressing the same arrow key the next screen is displayed.

With the arrow  $\heartsuit$  - button displays the previous display.

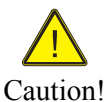

error memory. From the failure of memory must be set/reset -button are pressed to return to the

If the display is "operating hours" message and presses the arrow 🕗 - button, so you get the

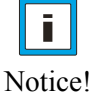

If the arrow 🖤 button is now activated, so you get to the Startup.

### Status displays:

standby mode.

Operational Status:

Pressure, Output Frequency (not for external reference input)

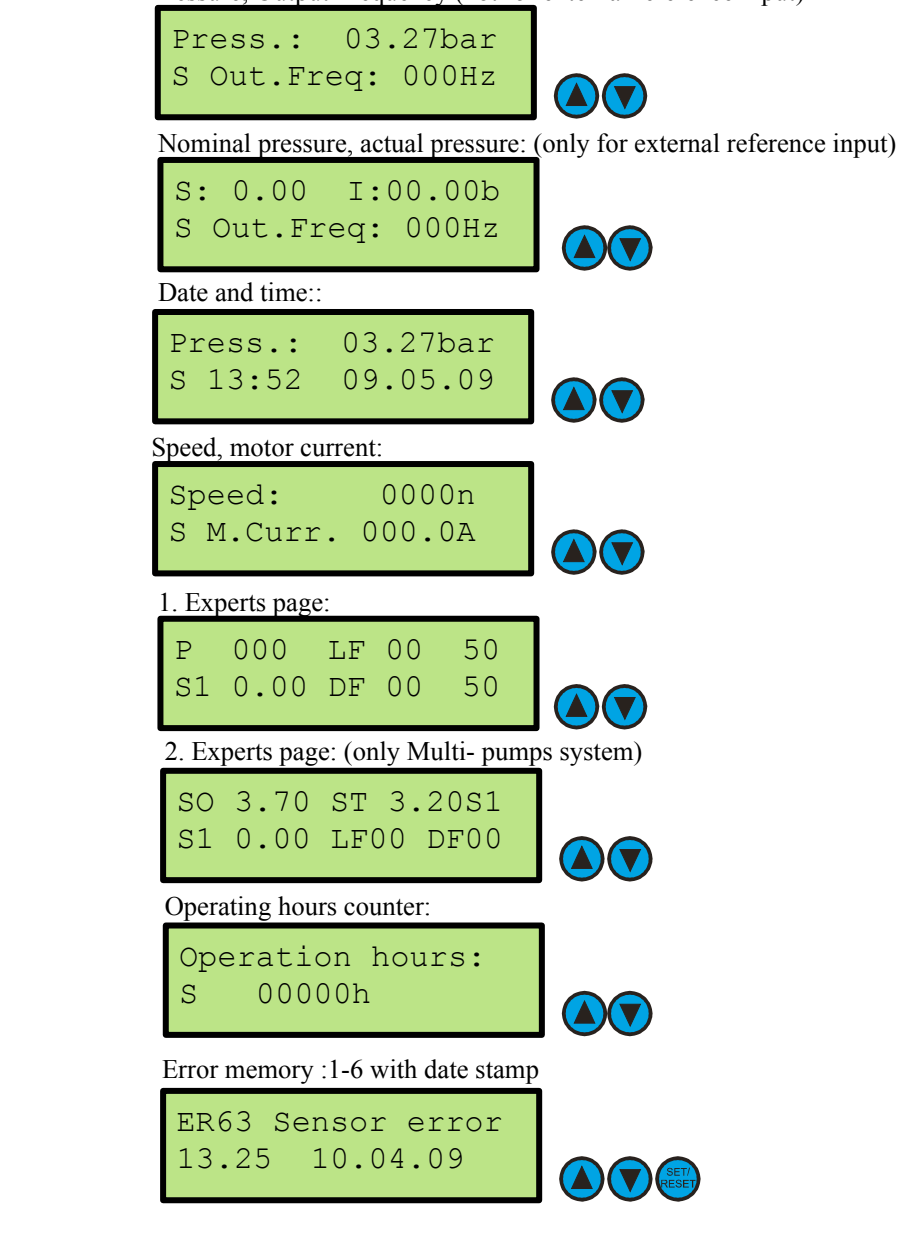

Notice! The error memory will leave with a Set / Reset 😇 -button.

Memory status:

### 7.2 Start menu setting

If the arrow 💟 -key pressed after turning on the controller, so you get to the **Start up**.

### **Operational Status:**

**Manual mode (Fix speed):** If it is necessary, the pump (s) to operate with a fixed speed () such as a breakdown of the sensor can activate the "fix speed".

Once the menu item "fix speed" with the <sup>E</sup>-key has been selected, displays a blinking cursor.

With the cursor key or v on "ON" and confirm with key v. The manual operation is activated immediately. The frequency with which the pump is in manual mode, it can - as described below - are set.

The pump (s) works when there is the start command RUN (<sup>100</sup> - button). ( "External start" even possible!)

To disable the manual mode again: press 🕮 - button for 2 seconds.

Pressing the run - "" or stop- " button is operated the pump in manual mode. (In "External Start" External started.)

Pressing the Set / Reset button will return to the main menu.

Manual operation

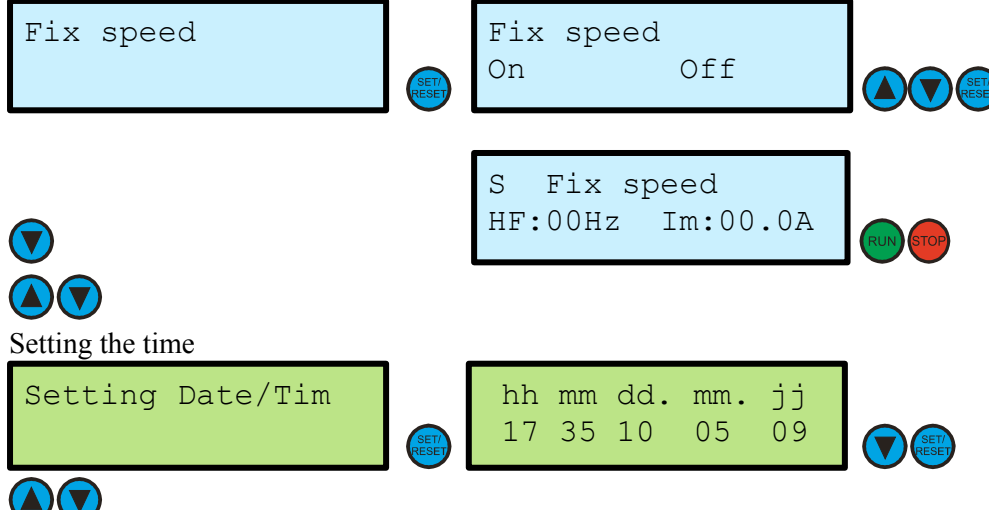

If the **"Autostart"** function is selected, will start after switching on the mains or a power outage, the pump (s). Note: Pump may start unexpectedly! Select "autostart" function

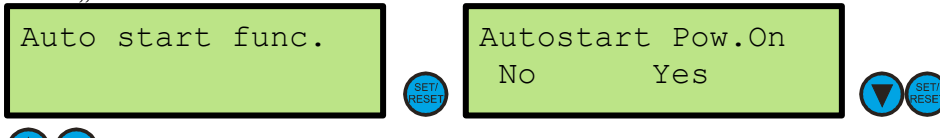

When **"Safetystart"** funktion is selected, after switching on the Supply voltage or after a power failure the pump (s) in Security Mode automatically starts.(s). Note: Pump may start unexpectedly! Select "safetystart" function

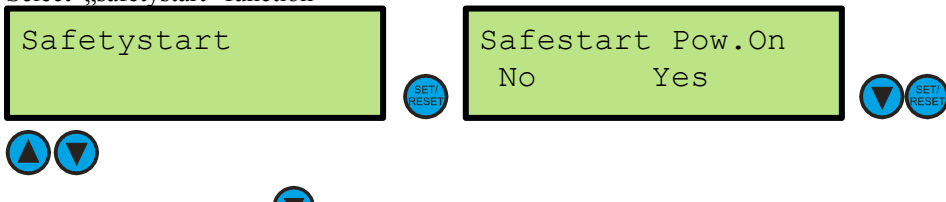

Where have the arrow 💟 - button after the last screen operated, we arrive at the desired values

### 7.3 Adjust set points

### Notice: With the button menu may be interrupted at any time. The values are only for "internal" set point active!

### Set points menu. Set points ads:

Give them get the correct code to set values in the menu.

Set points: Codeeingabe (\_\_\_\_\_

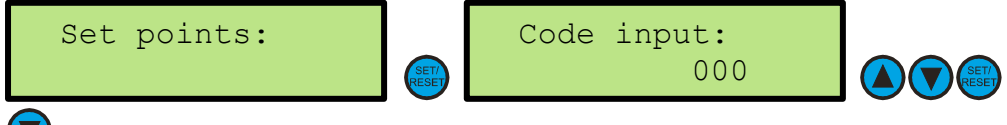

Enter the target pressure of the system, a pressure, which is supposed to work the system. Target pressure of the pressure control

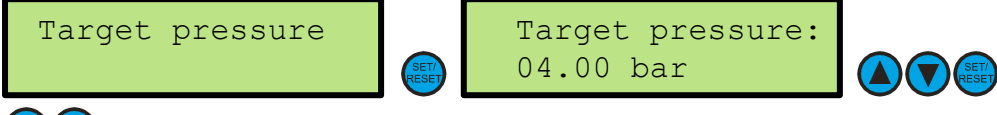

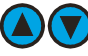

Enter the starting pressure of the system, a pressure, which will activate the system again. Start pressure value of pressure control with external "pressure setting".

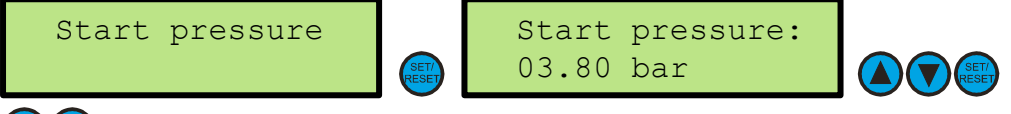

# 

Enter the% value of the pressure monitoring one, in which the investment in water will turn off. The% value refers to the et pressure value. For example, 50% of 4.0 bar. The water is from <2.0 bar active and switches to 3 minutes delay from the pump. "If 100%" set, the water turned off monitoring.

"If 0%" set pressure monitoring switches off after 30 seconds to "dry run" Pressure monitoring of the pressure control

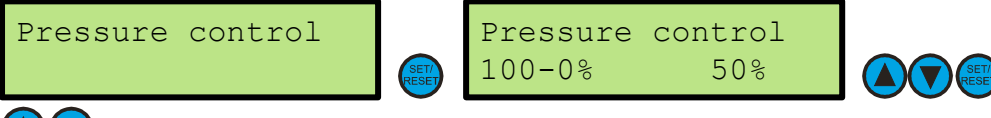

Enter the differential pressure of the pressure regime for the master / slave setup book. Differential pressure of the pressure control (only Multi- pumps system)

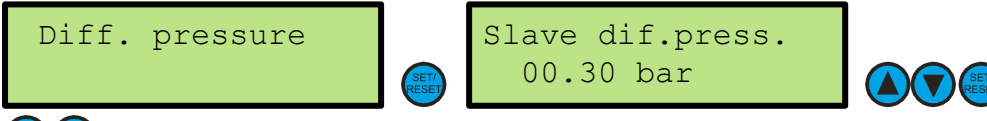

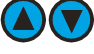

Enter the wait time, the pressure regime of FIXP - Operation book. Wait time of pressure control (only FIXP - Operation mode in MAH-regulator)

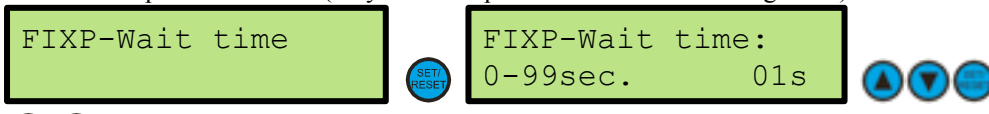

# 

Enter the Fix speed value in Hz, where the plant is supposed to work in manual mode. Fix speed value of the pump in manual mode setting: MAH, MAS2, MAK, MAY 30-99Hz, MAE 30-199Hz.

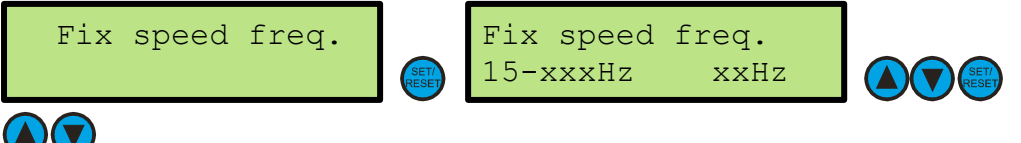

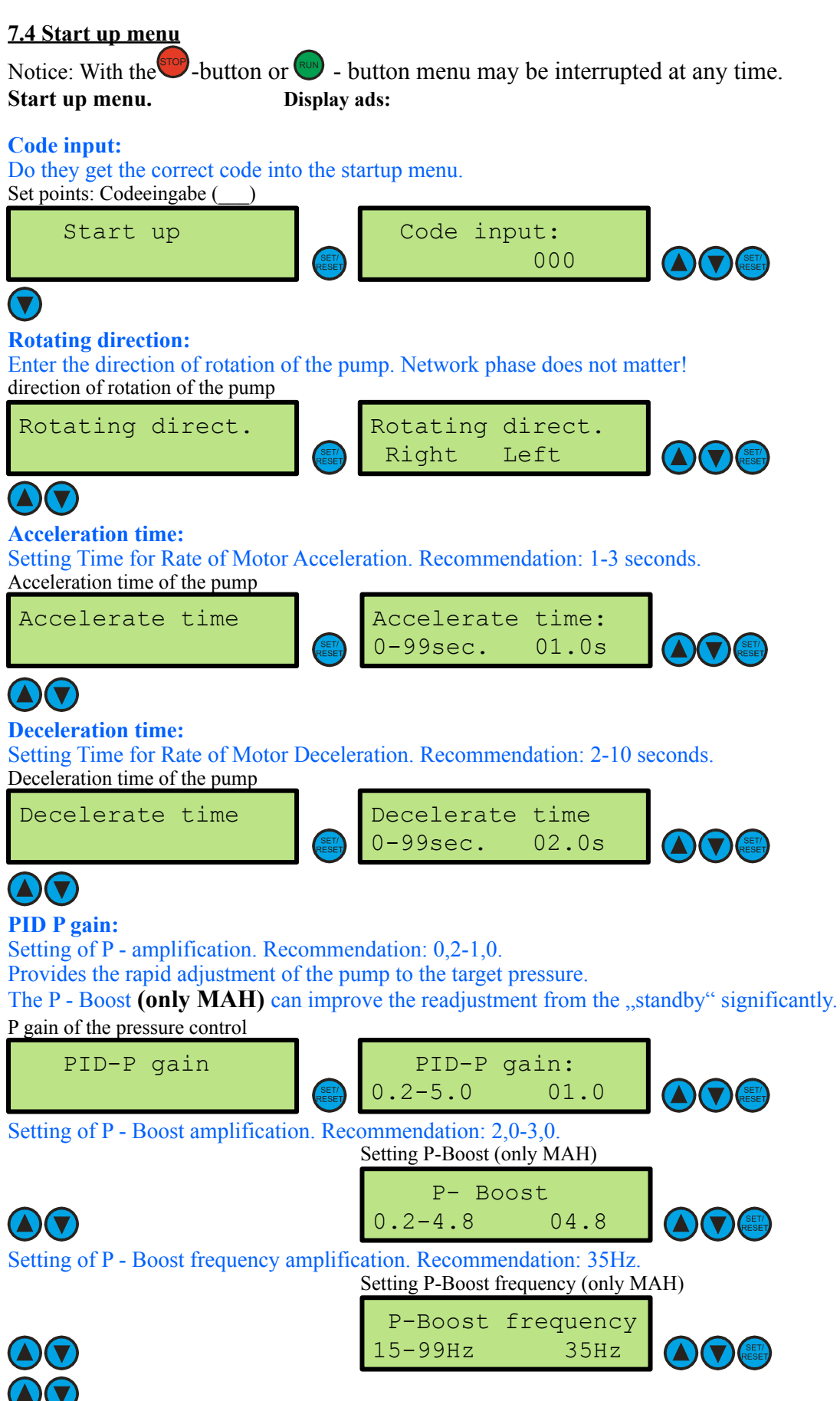

Where have the arrow **V** - button pressed after the last display, we come to commissioning.

Page

### **PID-I time:**

Setting Time for Integration. Recommendation: 0,5-2,0. Provides the rapid adjustment of the pump to the target. Setting Time for Integration

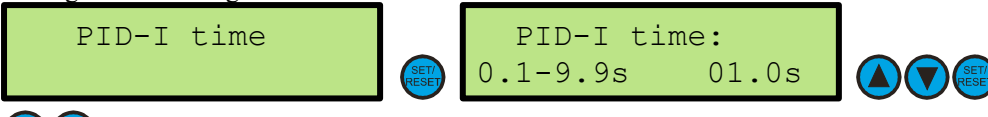

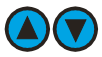

Testing phase:

Provides for the safe shutdown in case of delivery "0". The test level manipulates the target pressure to continually check whether is encouraged. The larger the test mode, the safer the pump at promoting "0 turns. The **speed factor** and the **load factor** to form a mathematical shortcut. The logic is:

### Actual pressure = target pressure + speed < speed factor + load value < load factor = Standby. That attitude can very well understand the expert page one.

For the setting of the system with load and speed factor is expertise required! Enter the test level for zero flow cut off. Recommendation: 50%.

### Setting Testing phase (P))

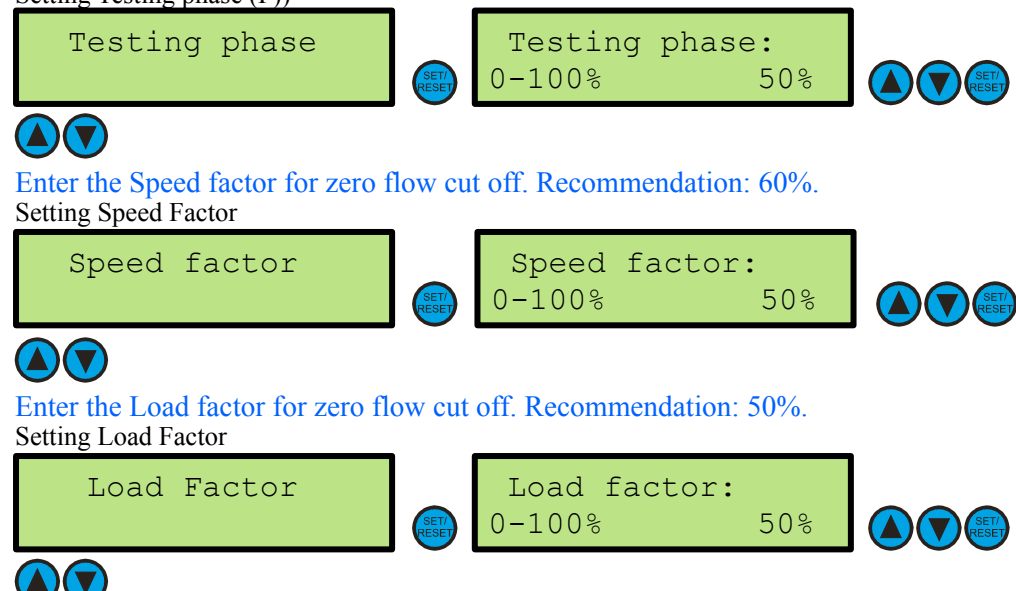

### Leakage control:

Leakage Control identification of leakage in the pipe work. To enable this function set this menu item to "ON" and select the numbers of allowed pump starts within 20 minutes; range: 01-15 starts within 20 minutes (fix time). If the pump starts more often then an error message will appear "Leakage failure". This is normally only used on irrigation systems where frequent leaks are possible. Switch On or OFF Leakage Control Function

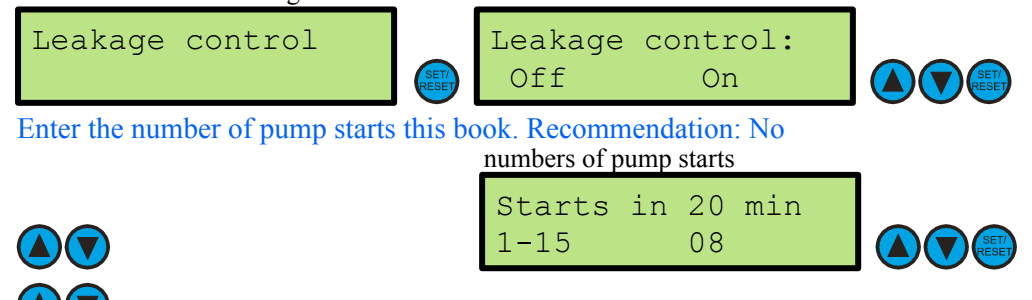

### **Run time control:**

Run Time Control maximum allowed time of running. If pump runs longer than the set time it will stop and an error message will appear "Maximum running time". If set to "OFF" this function is disabled. Switch On or OFF Leakage Control Function Run time control Run time control Ein Off (▲)(▼) Enter the maximum duration for the pump. Recommendation: No Maximum duration of the pump Max. Run time: 10-720min 010min The submersible pump guard: (only MAH) Provides for the safe shutdown of the pump at too low speed. The function is to protect important marine engines prior to lower speed. Turn on the switch for submersible pumps submersible pump operation. Submersible pump guard operating Subm.pump guard Subm.pump quard: Off On **▲)(▼** Enter the frequency of monitoring for the underwater pump. frequency of monitoring for the pump Guard frequency: 25-40Hz 25Hz **A**)(**V** Enter the time for monitoring the underwater pump. time for monitoring for the pump Guard time: -99sec. 09s 9 ( 🔻 **Transducer type:** Enter the transducer type for the pump controller. Data: See Nameplate transducer. Transducer setting Transducer type Transducer type -100bar 10bar Active value input: (only MAH) Choose from the signal input for the transducer. Data: See Nameplate transducer. This feature gives you the option between 0-10V and 4-20mA signal to select. Active value input of the pressure control Act.value input Act.value input 4-20mA 0-10V

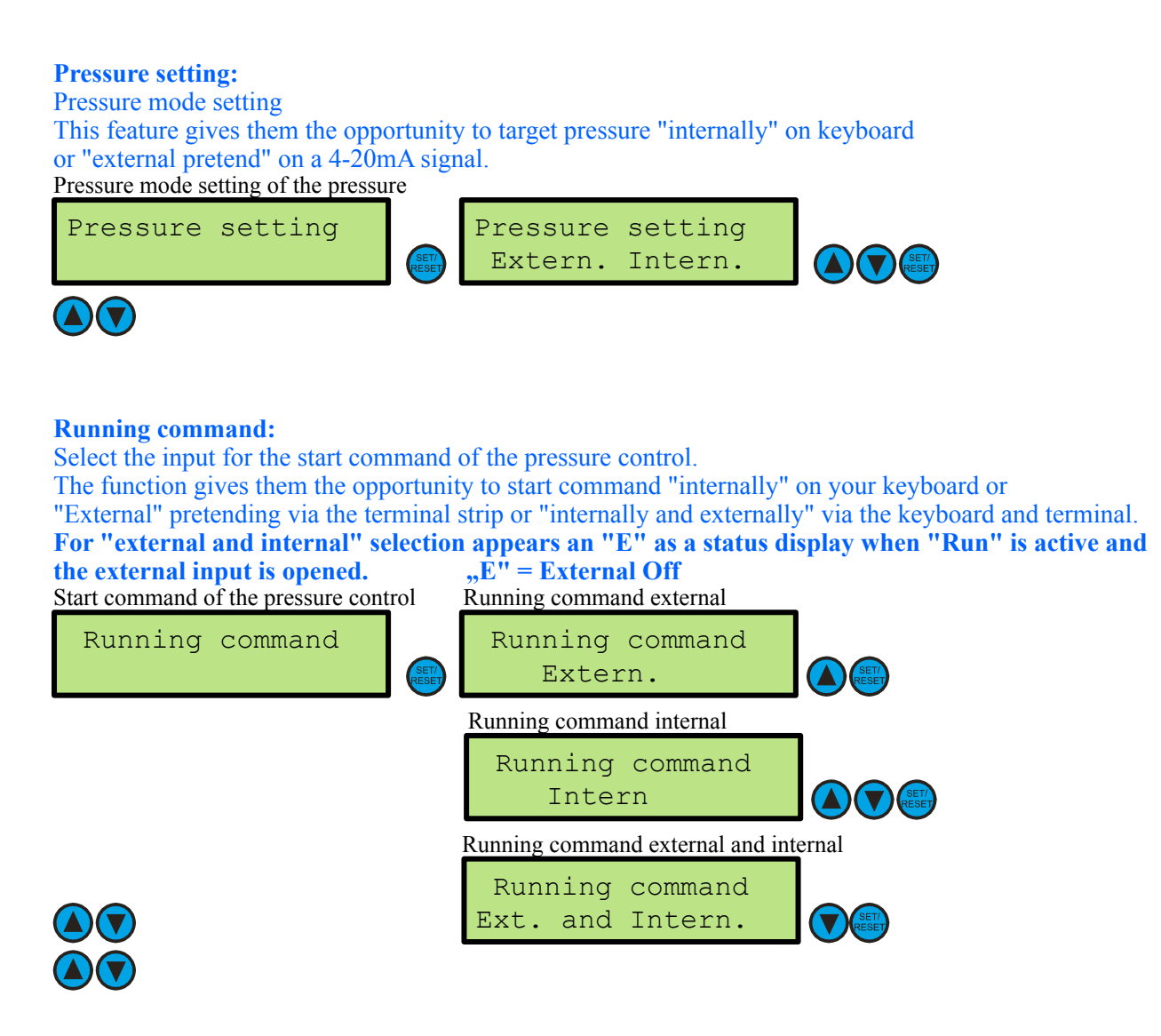

### Limit function: (only MAH)

Turn on the limit function of the irrigation systems as needed "on".

If the limit function must be actively launched the Inverter - controller after each "stand" by the zero set off, with the external input "new limit". With this function, they prevent the irrigation systems a "dead run" of the pump after the end of irrigation.

Limit function of the pressure control

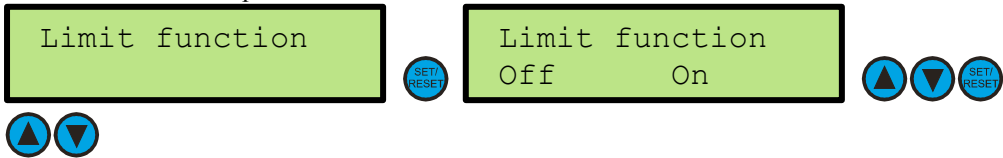

### Low water function: (only MAH)

Select the input for the low of water pressure control.

The function gives them the opportunity to water "intern" with the pressure monitoring or

"External pretend" through the terminal or "internally and externally with the pressure monitor and clamp. If "internal" selection active, with error message "127I low water". The settings refer to the pressure monitoring. Is "external" selection is active and the external input is opened, the error message "130e low water".

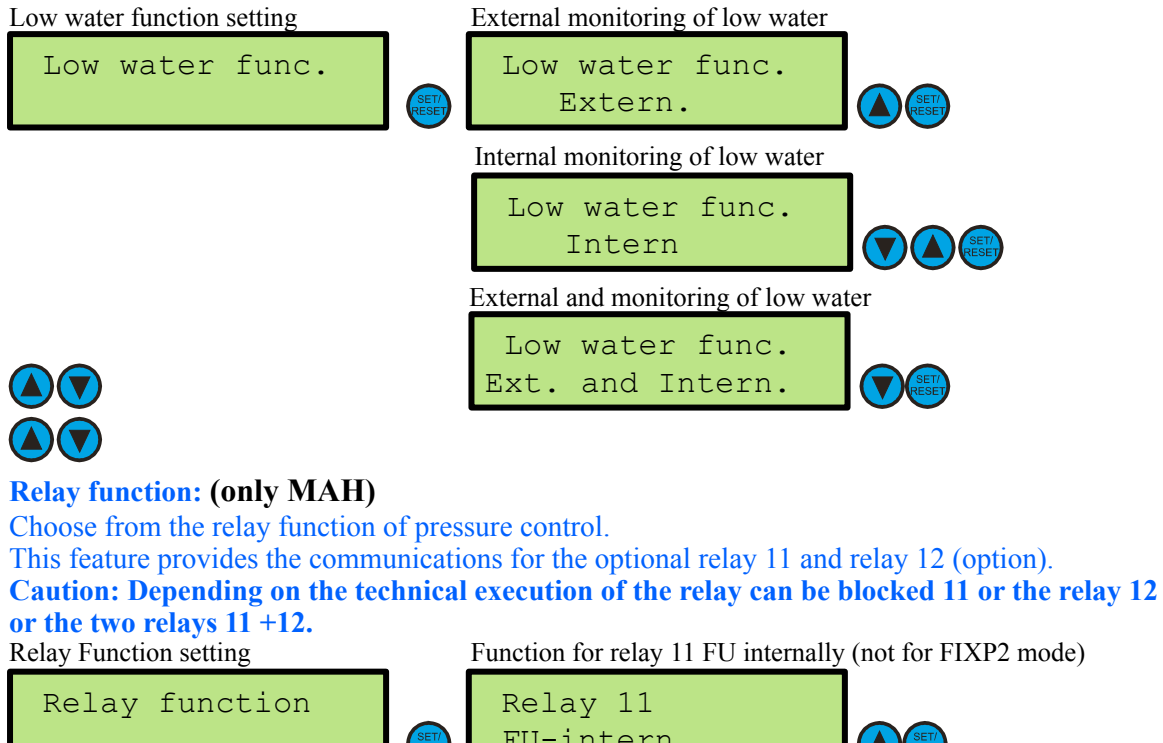

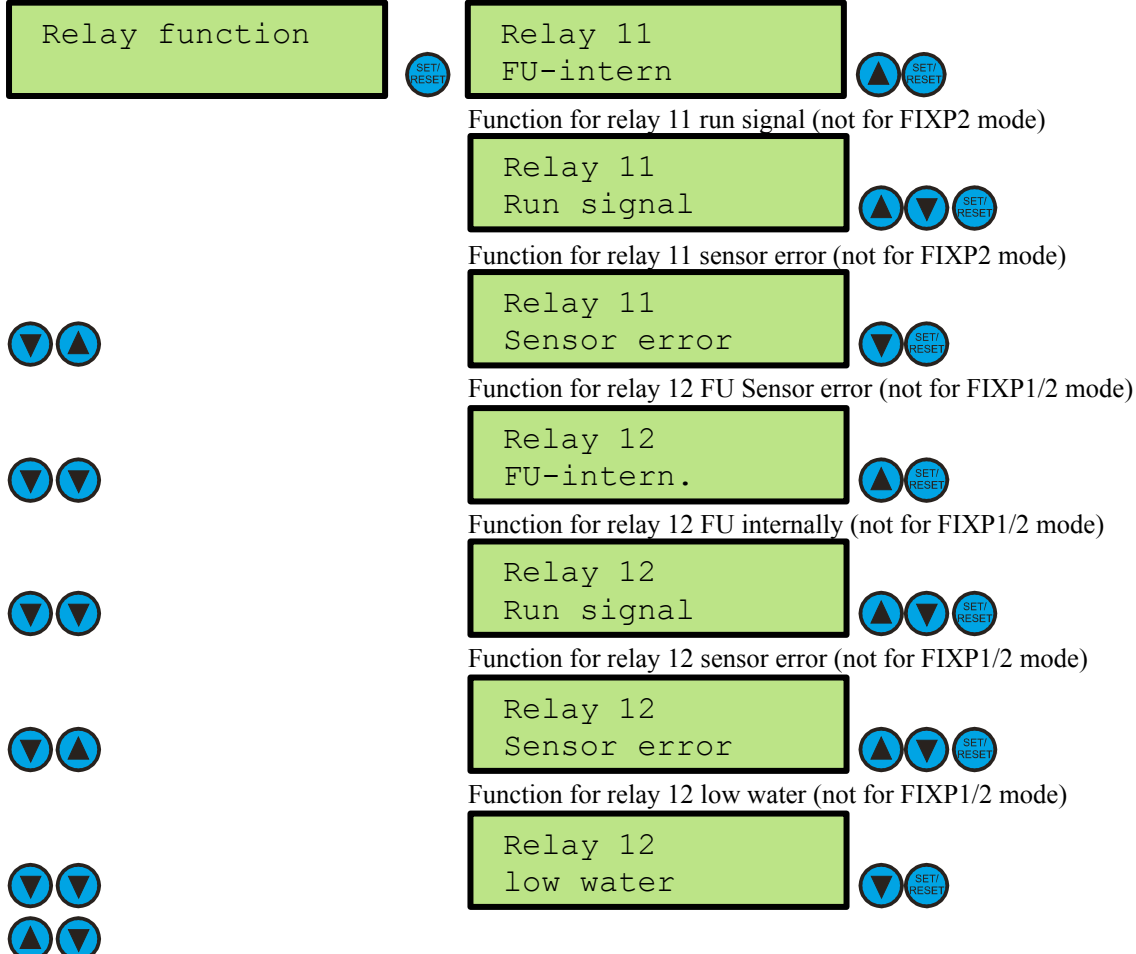

### Auto reset function:

Select the reset function for the pressure control.. This feature gives them the opportunity to pressure control with automatic fault again start to leave. **Caution: The system runs automatically on again!** Reset function setting

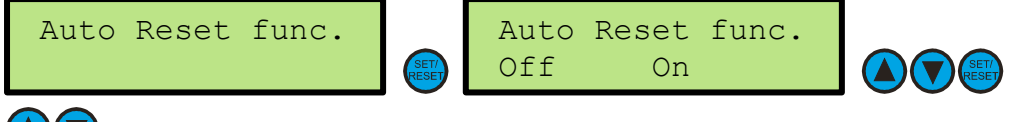

### **Operating mode:**

Select the operating mode.

In the operating mode of the **single pump system** controller operates as a single unit.

In mode **multi pump system** can work two to eight **(only MAH)** pumps and multiple unit This function is chosen, if the pumping plant consists of multiple pumps, all working in the frequency of pressure control. When multiple operating every **five hours of operation** are changed every 24 hours later than the pumps between master and slave. If a pump is not operating and at the same master, the pumps are switched from master to slave for about a minute.

Caution: For multiple pump sets: Each pump has its own display.

The same parameter changes must be made to all pumps/display In FIXP mode function (only MAH), the master with frequency over the Relay output relay 11 and relay 12, one or two pumps down and out. In FIXP1 function is used, the relay 12th. In FIXP2 function both relays are used 11 +12 Caution: In cases of FIXP - mode pump no change. The relay 11 and relay 12 are closed for special functions

The relay 11 and relay 12 are closed for special functions. FIXP2 function (only MAH) Operating mode setting Operating mode FIXP2-Function **▲)(▼**)( FIXP1 function (only MAH) FIXP1-Function Enter the wait time, the FIX-pump. (only FIXP mode) FIXP-Wait time 0-99sec 01s Single pump system Single pump syst. Multi pump system Multi pump syst. Select number of pumps (multi pump system)(2-8/2-4/2) Numbers of pumps 2-x 2 pumps ▲)(▼) Setting differential pressure between master and slave pumps Slave dif.press. 00.30bar

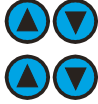

### **Motor rated current:**

Setting rated f.l.c for the pump.

Motor Rated Current input actual current rating of motor as displayed on motor name-plate. Setting rated f.l.c for motor

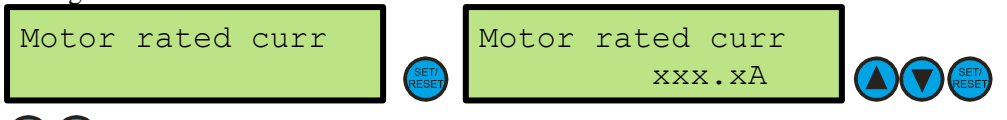

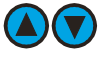

### **Current control:**

Select motor overload control On or Off.

Current Control this function is used to prevent over current. If overload current is reached the frequency will decelerate the output current automatically. During set-up you may wish to disable this function temporarily.

Overload Current when the output current has reached the overload current the inverter will reduce the output frequency to prevent overload. If the current exceeds this value the pump will stop and an error message will appear "Overload".

Recommendation: Set overload current 1.25 x Motor Rated Current

Select motor overload control On or Off

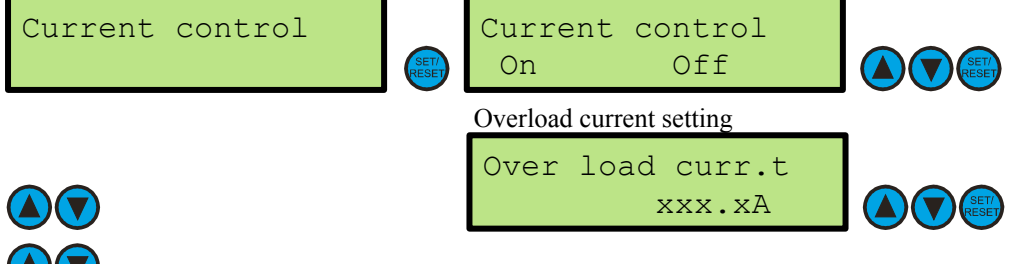

### **Carrier frequency:**

Set inverter out-put frequency

Carrier Frequency this is the carrier frequency of the inverter output – high carrier frequency causes high temperature on the inverter and higher radio noise; lower carrier frequency causes higher motor noise and higher temperature in the motor. Set to obtain a balance between operating temperature and noise levels. Recommendation: Factory setting: 3 kHz or 5 kHz (MAH, MAS2, MAK, MAE) or 9 kHz (MAI). With this setting, approximately 95% of all controls are working.

Set inverter out-put frequency

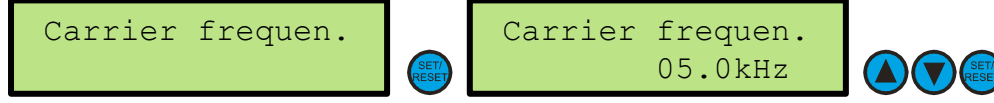

**Motor pole selection:** Set the number of motor poles. Data: See Nameplate. Motor pole selection e.g.: Rated motor speed 3000 rpm (29xx) = 2 pole

Poles of the pump setting

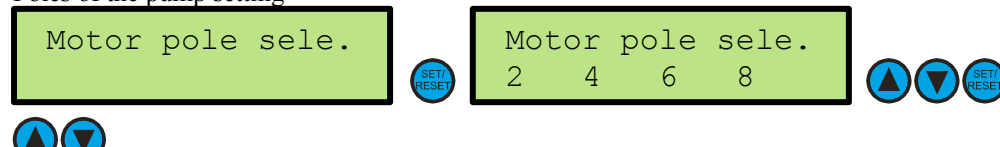

### Instruction manual 7.00 UK

### **Motor voltage:**

Select the motor operating voltage The setting data refer to the nameplate of the pump.

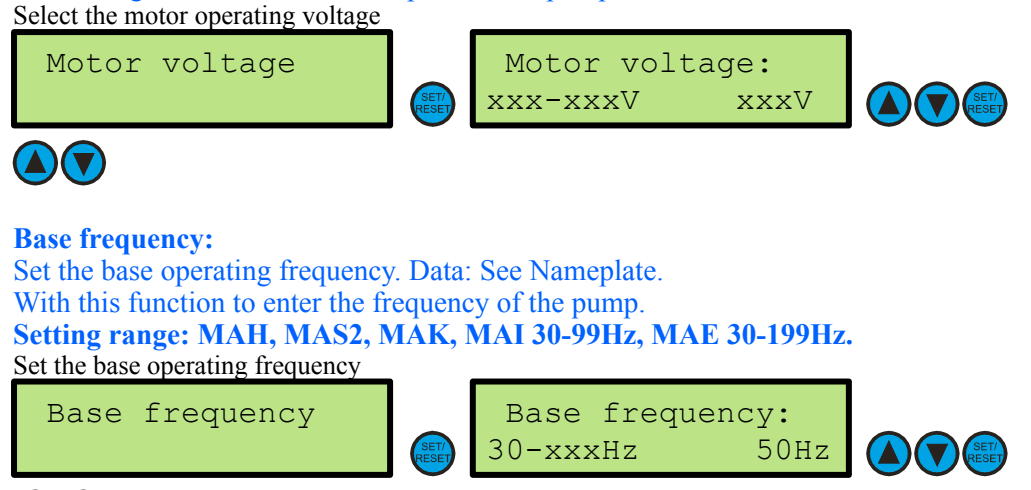

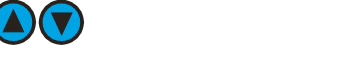

### **Maximum Frequency:**

Set the maximum operating frequency.

This feature allows them to enter the maximum frequency of the pump for operation. This possibility to adjust the pump performance can be limited.

Application: pumping with great support at a low pressure (system protection).

Setting range: MAH, MAS2, MAK, MAI 30-99Hz, MAE 30-199Hz.

Maximum operating frequency

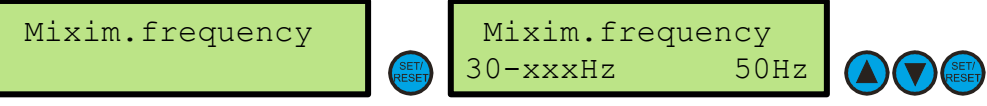

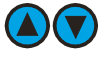

### **Boost method:**

Set the boost method.

The torque boost can improve the motor torque at low speed. If set to "automatic" torque boost the output voltage is adjusted automatically in-line with the condition of the load.

Recommendation: 0% for MAE, MAK, MAS2, MAI. Recommendation: 10% at MAH.

### Boost method

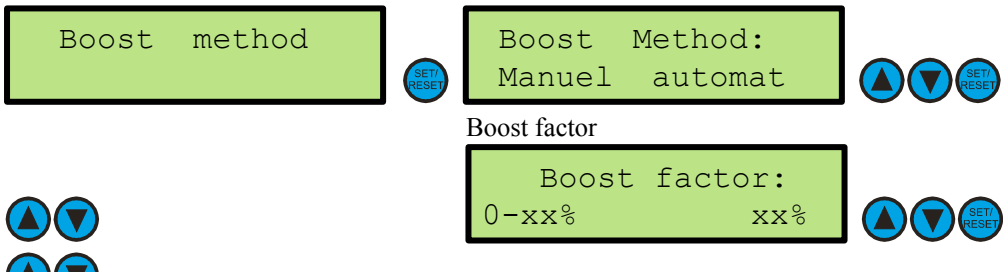

### **Torque Control: (not MAI - Variable-Speed motor)**

Setting for motor characteristic. Constant: for borehole pumps. Quadratic for roto - dynamic pumps. This feature set allows them to motor characteristic for the pump. With this function, the energy consumption of the pump can be changed. This function should

be set by an electrical specialist or in consultation with the manufacturer.

Recommendation: Quadratic for centrifugal pumps, submersible pumps for constant.

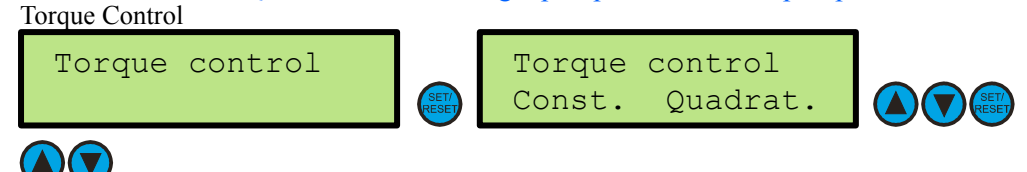

### **Energy saving mode: (only MAH)**

They turn the power saving mode of inverter controller "On" or "Off". This feature gives them the opportunity for long and smooth operation of the pump To reduce energy consumption of the pump. This function should be set by an electrical specialist or in consultation with the manufacturer. Recommendation: None.

Energy saving mode setting

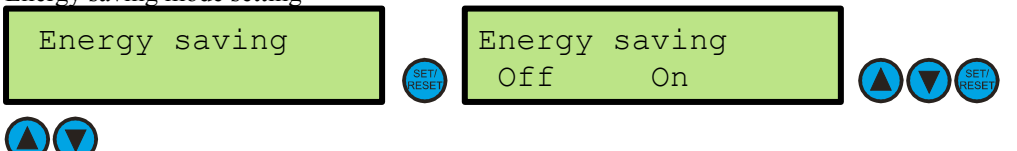

### Test run:

Switch on/off Test run function.

if the pump has not started for 24 hours it will start at a selected time and run for a selected period as below. Operating frequency as frequency stored as "fix speed".

This function can prevent the permanent establishment of the pump.

Test Run

|          | -             |                   |                    |         |
|----------|---------------|-------------------|--------------------|---------|
| Test run | SET/<br>RESET | Test<br>Off       | run<br>On          |         |
|          |               | Start the test ti | me of the pump     |         |
|          |               | Test<br>On        | time<br>xxHr       |         |
|          |               | Duration of tes   | st run             |         |
|          |               | Test<br>1-99min   | duration<br>01min  |         |
|          |               | Select fire exti  | nguishing mode (on | ly MAH) |
|          |               | Fire ex<br>Off    | tinguish.<br>On    |         |
|          |               | At present, no    | function (1/10)    |         |
|          |               |                   |                    |         |

### Safety start:

Select safe start function

the event of a power failure only one pump will run at the pre-set frequency (below) for pre-set time (below) to allow the system to refill gently. This is a feature specific for tall buildings so as to prevent excessive surge pressure at the highest point on the pipe system.

Setting range: MAH, MAS2, MAK, MAI 30-99Hz, MAE 30-199Hz.

Safety start mode

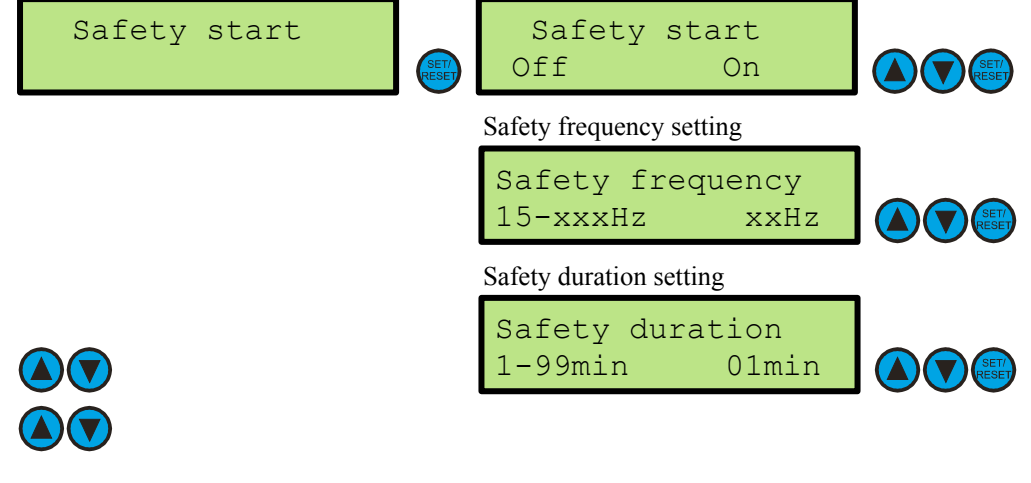

### **Pressure reduce:**

Set the pressure reduce value in% for the pressure control. Select if necessary, the pressure reduce for the pump on time. This feature gives them the opportunity to reduce the energy consumption of the pump..

Set pressure reduction mode on or off

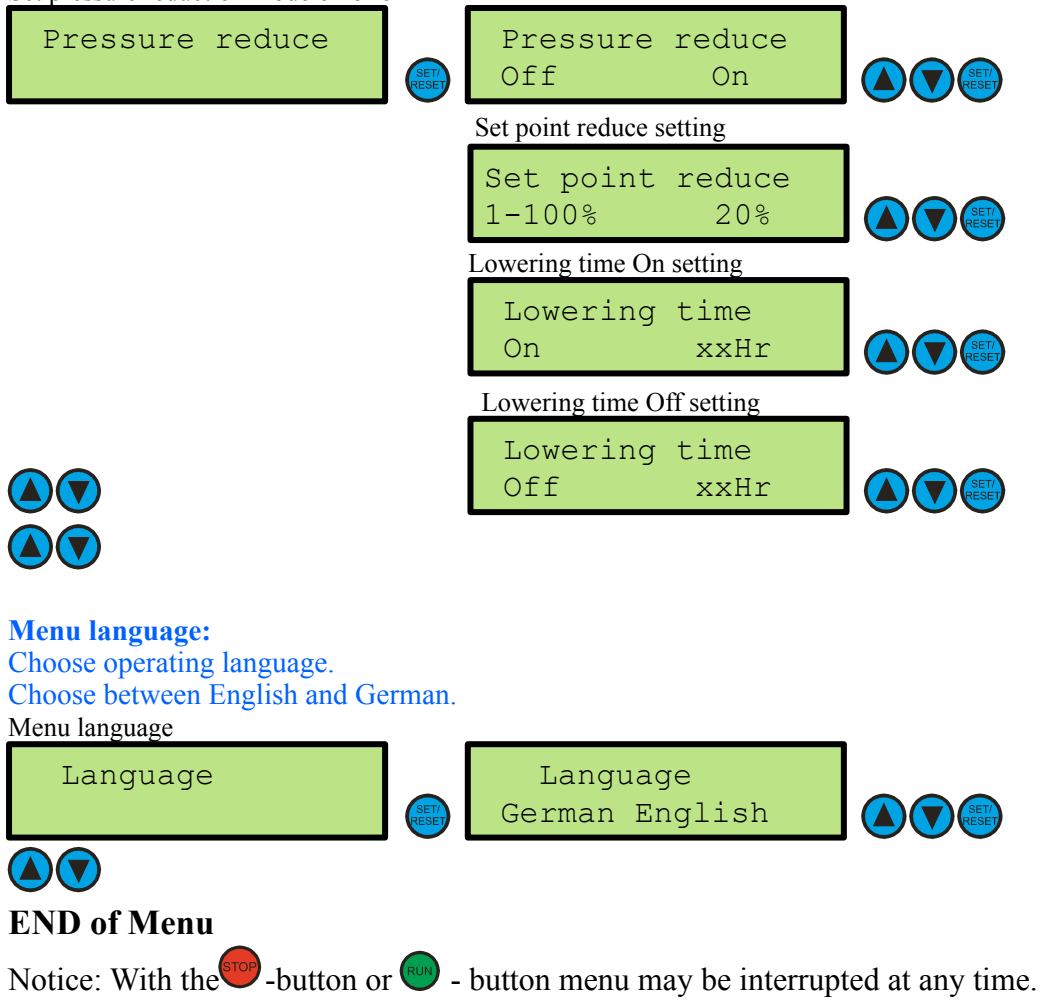

# 8. Trip history monitor

### **<u>8.1 Error indicators in the display</u>**

IIn case of failure, the frequency converter switches off and the pump is running independently..

### Error messages can the 🐨 - button to reset by pressing

### Error messages:

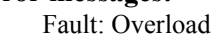

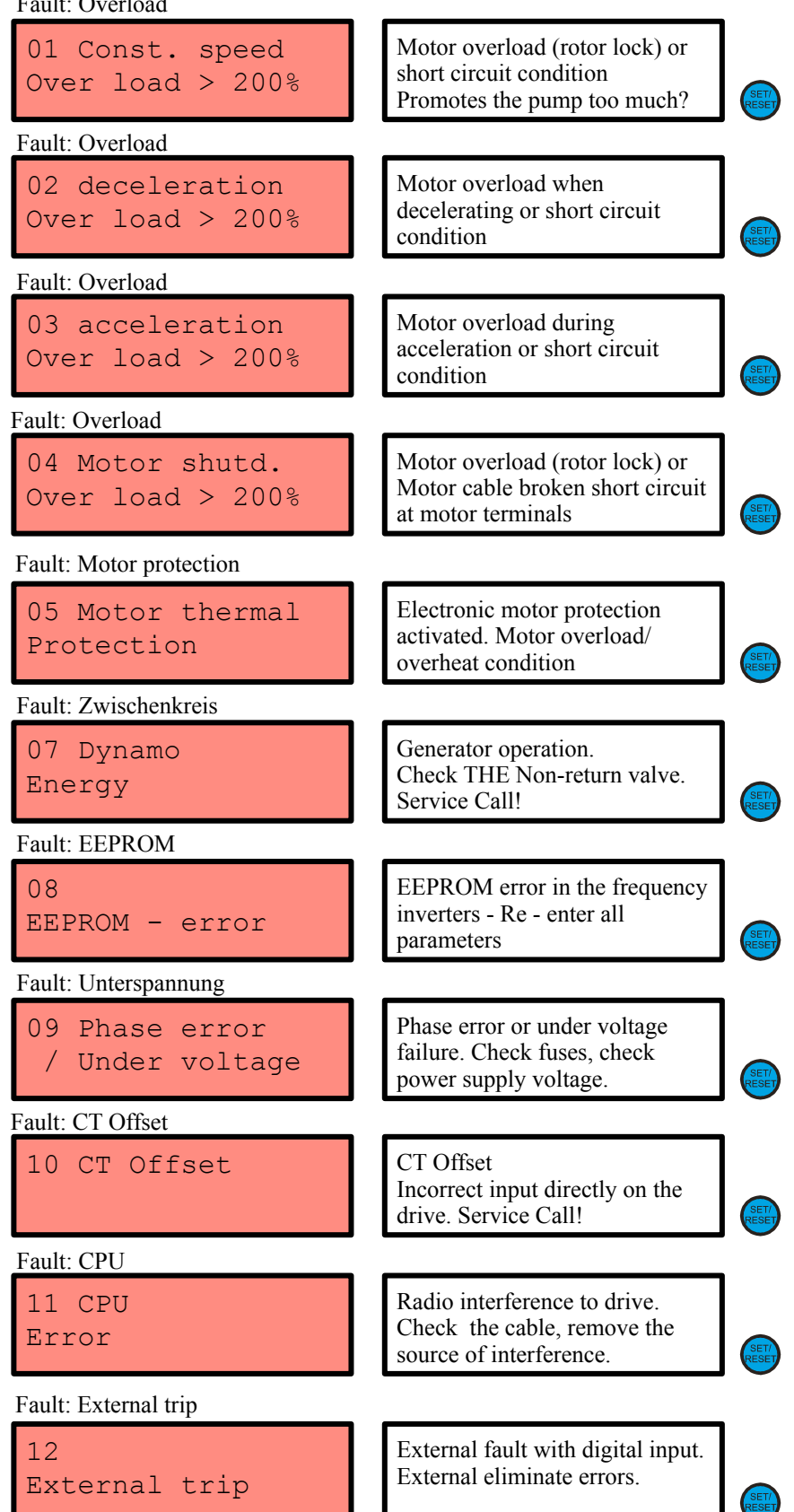

### Error messages: Fault: Emergency

| 13 Emergency<br>Stop            | Restart was entered directly<br>on the drive.<br>Service Call!                      | RESET         |
|---------------------------------|-------------------------------------------------------------------------------------|---------------|
| 14 Motor<br>Ground fault        | Earth/Ground fault at motor<br>Cables, connectors, engine test<br>for ground fault. | SET/<br>RESET |
| Fault: Power supply             |                                                                                     | •             |
| 15 Power supply<br>Over voltage | Network voltage too high<br>Service Call!                                           | SET/          |
| Fault: Power supply             |                                                                                     |               |
| 16 shortly<br>Power failure     | Short power failure.<br>Tighten connections,<br>Voltage test.                       | SET/<br>RESET |
| Fault: Inverter                 |                                                                                     |               |
| 21 IGBT-<br>Overheating         | Inverter gets too hot. Carrier<br>frequency reduced.<br>Cooling system broken?      | RESET         |
| Fault: Inverter                 |                                                                                     |               |
| 23 FU<br>Internal error         | Frequency defective.<br>FU exchange.<br>Service Call!                               | SET/<br>RESET |
| Fault: Phase                    |                                                                                     |               |
| 24<br>Phase error               | Phase loss.<br>Check fuses.<br>Voltage test.                                        | SET/<br>RESET |
| Fault: Inverter                 |                                                                                     |               |
| 30<br>IGBT - error              | Short circuit to drive.<br>Cables, connectors, engine<br>check. Service Call!       | SET/<br>RESET |
| Fault: Inverter                 |                                                                                     |               |
| 31<br>IGBT - error              | Processor error in the frequency<br>inverter - exchange inverter<br>Service Call!   | SET/<br>RESET |
| Fault:: Motor                   |                                                                                     |               |
| 35<br>Thermistor error          | PTC triggered -<br>Motor overload.<br>Test the PTC.                                 | RESET         |
| Fault: Sensor                   |                                                                                     |               |
| 63 Sensor error<br>Fix speed ?  | Failed sensor or pressure<br><= 0.10 bar. Check sensor.<br>Fix speed is available!  | SET/<br>RESET |

**Fix speed:** If it is necessary, the pump (s) to operate with a fixed speed () such as a breakdown of the sensor can activate the "fix speed".

Once the menu item "fix speed" with the selected, displays a blinking cursor.

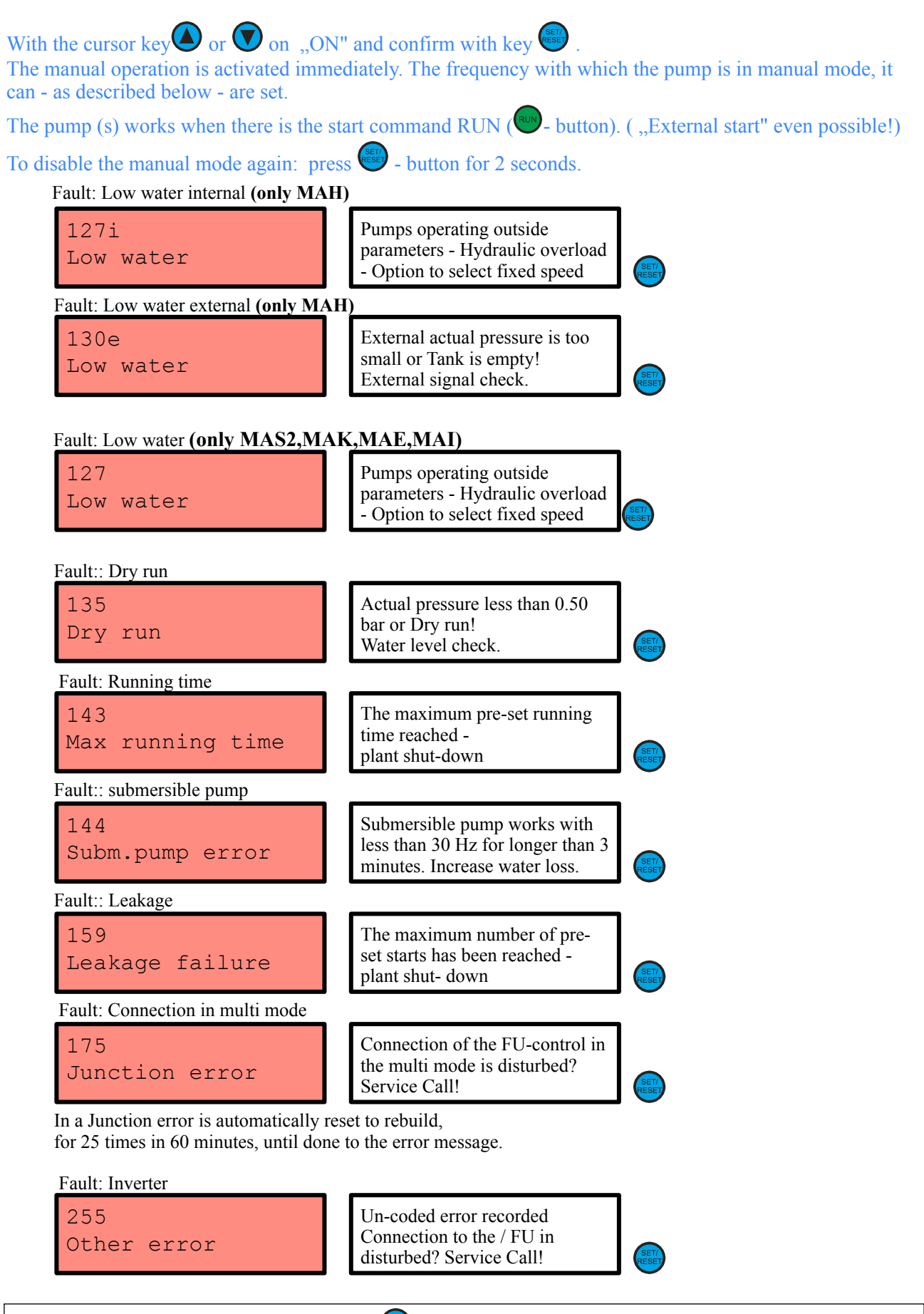

Error messages can be reset by pressing the 🕮 - button or by a short external control of the terminal "Fix speed" / "Reset".

Instruction manual 7.00 UK

### **8.2 Reset the operating hours**

To reset the operating hours to **00000** the following procedure:

When you turn and during the communication-building:

The arrow + + + the set / reset - buttons simultaneously and hold!

It appears this message on the display:

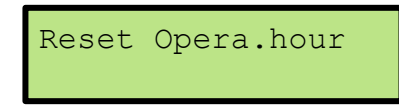

If unsuccessful repeat the process.

### **8.3 Fault memory**

Is operated by the menu page "operating hours", the  $\bigcirc$  - button, so you get the error memory. Here you can apply retroactively the last 1-6 error messages with date and time at the time of the error are read.

| Example:    | Error number 63 "sensor failure"    |  |  |
|-------------|-------------------------------------|--|--|
| Time: 13.25 | clock on 10-04-2009.                |  |  |
|             | ER63 Sensor error<br>13.25 10.04.09 |  |  |

Use the arrow keys  $\bullet$  and  $\bullet$  is between the errors, inasmuch as there are several mistakes, be able to scroll back and forth.

Be actuated by the failure of memory, the 😨 -button to return to the main display.

Instruction manual 7.00 UK

### **8.4 Trouble-Shooting**

### Monitor is dark

Power supply is on? Check fuses!

### Pump does not start running

Run command is not given? If RUN key is used: press RUN button (see "R" in display). If "external run" is used: close "+24V" and "Ext.1".

### Pump does not start running but display shows "R" (running command)

Pressure transducer is not connected? Pressure in pipe is higher than set target pressure?

### Pump does not stop

Set target pressure is too high (pump can not reach pressure)? Pipe work is not ventilated properly? Non-return is passing? Set "water stop identification" to a higher value! Testing level not set correctly? *See: test level, load factor, speed factor!* In short rigid pipe to check the expansion tank into the pressure line after installing the Non-return valve (pre-squeezing pressure: nominal pressure - 0.5 bar)!

### Pressure monitor does not show the right pressure

Factor for "transducer type" is wrong (e.g., 10 bar - Sensor, 25 bar - sensor)? Transducer plug is wet? Transducer cable is faulty?

### Panel becomes to warm

Check ambient temperature! Provide cooling airflow! Set "carrier frequency" to a lower value!

### Display shows no data and pumps do not start

Connected pumps have the "network" already switched ground fault. Disconnect pump and check for possible ground fault. Frequency control without pumps connected to functional test

# 9. Expert mode

### 9.1 FIXP - mode only MAH-controller with one frequency inverter

In FXP - mode one or two pumps can be "fixed" with be controlled.

### **Prerequisite:**

All pumps move into a common discharge line. Behind each pump is a spring-loaded Non-return preventer. A pressure sensor is mounted in the same pressure.

The FIXP - consists of a control knobs and a solid or two pumps. The "fixed" pump (s) are connected via the relay outputs 11 and 12. The "fixed" pump (s) are operated via contactor or soft starter.

In FIXP1 function, the option relay 12 is used. In both Option FIXP2 function relays used to be 11 +12. The individual pumps are used to depending on the demand for water and off.

### The plant remains in operation if one pump is turned off. Changes in the parameters must be entered for all the pumps on the same screen!

### 9.2 Multi-mode with all controls with a frequency inverter for each pump

Multiple pump system can be set to the MAH for 2 to 8. Multiple pump system can be set to the MAS2 for 2 to 4. Multiple pump system can be set to the MAI for 2 to 4. Multiple pump system can be set to the MAK for 2 to 4. Multiple pump system can be set to the MAE for 2.

### **Prerequisite:**

All pumps move into a common discharge line. Behind each pump is a spring-loaded Non-return preventer. A pressure sensor is mounted in the same pressure.

The multi-systems consist of several controllers, each working independently! Each pump has its own PID controller. **Depending on the model, one or more pressure transducers may be present.** 

The terminals for the transducers are correspondingly available

The individual pumps are used to depending on the demand for water and off.

The controller is calculated from the programmed target pressure, release pressure and the pressure difference, the operating values of the respective pump.

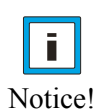

### <u>Notice</u>

For multiple pump sets: Each pump has its own display. The same parameter changes must be made to all pumps/displays.

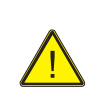

Caution!

# The difference between set pressure and release pressure must be less than the difference in pressure!

The plant remains in operation if one pump is turned off. Changes in the parameters must be entered for all the pumps on the same screen!

Example of a 3 pumps system with:

4.0 bar target pressure, 3.8 bar start pressure and 0.3 bar differential pressure release pressure:

| Master            | Slave I           | Slave 2           |
|-------------------|-------------------|-------------------|
| SO 4.00 ST 3.80M  | SO 3.70 ST 3.50S1 | SO 3.40 ST 3.20S2 |
| S1 0.00 LF00 DF00 | S1 0.00 LF00 DF00 | S1 0.00 LF00 DF00 |

Instruction manual 7.00 UK

### 9.3 Pump changeover

Which of the pump first starts, is not defined. To ensure a smooth operation of the pumps, it is every **5 hours or at least every 24 hours of master / slave** changed - operational.

The controllers are interconnected by a communication line. A controller is halted or falls out due to a defect, will be relayed to the master status after one minute.

The communication line is interrupted, the error message "Junction error"

Fault: Connection in multi mode

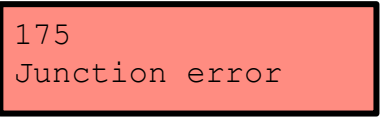

Un-coded error recorded Connection to the / FU in disturbed? Service Call!

In a Junction error is automatically reset to rebuild,

for 25 times in 60 minutes, until done to the error message.

### 9.4 Forced pump changeover

For service purposes, the pump can be forced to change, it will stop in which the respective master. By stopping the master status is relayed to a minute. The governor, who is now a slave, is launched. Now this can be done in the same way until the chain fully tested with the new master is.

The communication line (junction) is interrupted by the following criteria:

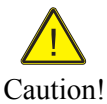

-Fix speed is active -The programming process is not completed with a knob -Junction error

With interrupted chain of automatic pump switch is broken!

### 9.5 Zero flow cutoff (Testing phase)

Ensures the safe shutdown in case of water quantity "0".

The "zero flow cutoff" demands for the setting a bit of experience and detailed knowledge of the functioning of the regulator. If the site with the default setting of "zero flow cutoff" is not working satisfactorily, please contact a dealer or manufacturer.

| Testing phase (P):                                           | 0100%                                                               | 50%                         | Recommendation: 50%.                                                    |
|--------------------------------------------------------------|---------------------------------------------------------------------|-----------------------------|-------------------------------------------------------------------------|
| Provides for the safe shutdow continually check whether is a | n in case of delivery "0". The t<br>encouraged. The larger the test | est level ma<br>mode, the s | anipulates the target pressure to safer the pump at promoting "0 turns. |
| The <b>Speed factor</b><br>and the <b>Load factor</b> :      | 0100%<br>0100%                                                      | 50%<br>50%                  | Recommendation: 60%.<br>Recommendation: 50%.                            |

to form a mathematical shortcut.

The logic is:

ī

Actual pressure = target pressure + speed < speed factor + load value < load factor = Standby.

That attitude can very well understand the expert page one.

Notice! For the setting of the system with load and speed factor is expertise required!

### Example:

Pump operates at 45% load (LF). The speed (DF) is 82%. The pressure is compensated (S0). The testing phase (P) increases. The current value is currently 145.

| Р  | 145  | $\mathbf{LF}$ | 45 | 50 |
|----|------|---------------|----|----|
| S0 | 3.17 | DF            | 82 | 50 |

Pump is available with 00% load (LF). The speed (DF) is 00 %. The pressure is compensated (S0). The testing phase (P) stands. The current value is currently 000.

| Р  | 000  | LF | 00 | 50 |
|----|------|----|----|----|
| S0 | 3.52 | DF | 00 | 50 |

### 9.6 Expert Pages

The 1st and 2 Experts provide detailed information on site operating data and regulatory factors.

### The 1st Expert help in determining the site speed and load factor:

P = Testing phase Value: 0 - 500 digital = 0 - 1 bar absolute

S = Stop

R = Run

E = Run active and "Extern" Off only active by Starting command "external and internal"

0 = no requirement of PID controller

1 =Request by the PID controller

LF = Load factor currently / Comparison DF = Speed factor currently / Comparison Value: 0- 200% / Setting Comparison 0- 100% Value: 0- 100% / Setting Comparison 0- 100%

| P 000 = Testing phase current<br>S1 = Stop with Request "1"<br>0.00 = current pressure     | P 000 LF 00 50<br>S1 0.00 DF 00 50 | LF 00 = date 50 = Comparison<br>DF 00 = date 50 = Comparison |
|--------------------------------------------------------------------------------------------|------------------------------------|--------------------------------------------------------------|
| P 075 = Testing phase current<br>R0 = Run with Request "0"<br>3.92 = current pressure      | P075LF3250R03.92DF7850             | LF 32 = date 50 = Comparison<br>DF 78 = date 50 = Comparison |
| P 000 = Testing phase current<br>E1 = Ext. Off with Request "1"<br>0.00 = current pressure | P 000 LF 00 50<br>E1 0.00 DF 00 50 | LF 00 = date 50 = Comparison<br>DF 00 = date 50 = Comparison |

### The 2nd Expert page provides information on the status of multi-operation:

SO = Target pressure of the station currently

ST = Start pressure of the station currently

- S Stop
- R = Run
- E = Run active and "Extern" Off

0 = no requirement of PID controller

1 = Request by the PID controller

3.92 = Current Pressure

Value: 0.00 - Transducer End value

only active by Starting command "external and internal"

| LF = Load factor currently / Comparison  | Value: 0- 200% |
|------------------------------------------|----------------|
| DF = Speed factor currently / Comparison | Value: 0- 100% |

| SO = Target ST = Start value<br>S1 = Stop with Request ,,1"<br>0.00 = current pressure    | SO 3.70 ST 3.50S1<br>S1 0.00 LF00 DF00 | S1 = Slave 1 - Status<br>LF 00 = current value<br>DF 00 = current value   |
|-------------------------------------------------------------------------------------------|----------------------------------------|---------------------------------------------------------------------------|
| SO = Target ST = Start value<br>R0 = Run without Request "0"<br>3.92 = current pressure   | SO 4.00 ST 3.80M<br>RO 3.92 LF32 DF78  | M = Master - Status<br>LF 32 = current value<br>DF 78 = current value     |
| SO - Target ST - Start value<br>E1 = Ext. Off with Request "1"<br>0.00 = current pressure | SO 3.40 ST 3.20S2<br>E1 0.00 LF00 DF00 | S2 0 = Slave 2 - Status<br>LF 00 = current value<br>DF 00 = current value |

# **10.** Clear presentation of the menu structure MA.... Version 7

### Display ads: >>>>

| Display              | Fault memory                         | (1-6)        |                                              |                       |
|----------------------|--------------------------------------|--------------|----------------------------------------------|-----------------------|
| Display              | Operating hours                      | (only Mul    | ti mada)                                     |                       |
| Display              | Experts page 2                       | (Expert m    | ode)                                         |                       |
| Display              | Speed, motor current                 | l            |                                              |                       |
| Display              | Pressure, Date and tin               | me           |                                              |                       |
| Display              | Pressure, Output                     | Frequenc     | cy (Main Display)                            |                       |
| Fix speed            | On/Off                               |              |                                              |                       |
| Setting time / date  | Setting the time                     | No / Vor     |                                              |                       |
| Safetystart function | Off / Ein                            | INO / Tes    |                                              |                       |
| Surveysure function  |                                      |              |                                              |                       |
| Set points           | : >>>> Code inp                      | ut ()        |                                              | Factory settings:     |
| Target pre           | ssure 0.01 - 99,                     | 99 bar       |                                              | 4.00 bar              |
| Start press          | sure $0.01 - 99,9$                   | 99 bar       |                                              | 3.50 bar              |
| Difference           | 000000000000000000000000000000000000 | 00 har (only | w Multi mode)                                | 50%<br>0.30 bar       |
| FXP- Wai             | t time $0.01 = 99$ ,                 | (only FIXP   | - Betrieb)                                   | 1 sec.                |
| Fix speed            | 15 - 99 Hz                           | z (15-199H   | [z]                                          | 35Hz                  |
| -                    |                                      |              |                                              |                       |
|                      | Start up: >>>>                       | Code inp     | $\operatorname{ut}(\underline{})$            | D'14                  |
|                      | Acceleration                         |              | Right / Left                                 | L 0 sec               |
|                      | Deceleration                         |              | 0.1 - 99 sec                                 | 2.0 sec               |
|                      | PID-P gain                           |              | 0.2 - 5                                      | 1.0                   |
|                      | P- Boost                             |              | 0.2 - 4.8 (MAH)                              | 2.0                   |
|                      | P-Boost frequency                    |              | 15-99 Hz (MAH)                               | 35 Hz                 |
|                      | IPID-I time                          |              | 0.1 - 99 sec. (MAH)                          | 1.0 sec.              |
|                      | Speed factor                         |              | 0-100%                                       | 50%<br>50%            |
|                      | Load factor                          |              | 0-100%                                       | 50%                   |
|                      | Leakage control                      |              | Off / On                                     | Off                   |
|                      | Starts in 2                          | 0 min        | 1-15                                         | 08                    |
|                      | Run time control                     |              | Off/On                                       | Off                   |
|                      | Maxi. Ru                             | n time       | 10-720 Min                                   | 10 Min                |
|                      | Transducer type                      | uard         | 011 / 011<br>1- 100 bar                      | 10 bar                |
|                      | Active value input                   |              | 4-20mA / 0-10V                               | 10 Uai<br>10 V        |
|                      | Pressure setting                     | internal / e | external (analog 02)                         | internal              |
|                      | Running command                      | internal / e | external / internal and external             | internal              |
|                      | Limit function                       | • • • •      | Off/On                                       | Off                   |
|                      | Low water function                   | Internal / C | ELL intern / Pup Signal / Sensor error       | Internal<br>EU intern |
|                      | Relay function                       | Relay 12 1   | FU-intern / Run Sig. / Sen. error/ low water | FU-intern             |
|                      | Auto Reset function                  | 100.00 12    | Off / On                                     | Off                   |
|                      | Operation mode                       |              |                                              |                       |
|                      | FIXP2- Fi                            | unktion/ FE  | XP1- Funktion /FIXP- Wait time 0-99 sec.     | 1 sec.                |
|                      | Single pui<br>Multi num              | mp system    |                                              | Single pump           |
|                      | Numbers                              | of numps     | 2 - 8(2-4)(2)                                | 2                     |
|                      | Difference                           | e pressure   | 0.01 - 99.99 bar                             | 0,30 bar              |
|                      | Motor rated current                  | •            | xxx.x A                                      | inverter value        |
|                      | Current control                      |              | On / Off                                     | On                    |
|                      | Overload Current                     |              | XXX.X A<br>0.5.10 kHz                        | inverter value        |
|                      | Motor pole selection                 |              | 2/4/6/8                                      | 2                     |
|                      | Motor voltage                        |              | xxx-xxx V                                    | inverter value        |
|                      | Base frequency                       |              | 30 - 99 Hz (30-199Hz)                        | 50 Hz                 |
|                      | Maximum Frequency                    | /            | 30 - 99 Hz (30-199Hz)                        | 50 Hz                 |
|                      | Boost Method                         |              | Manuel / Auto                                | Manuell               |
|                      | Torque Control                       | Constant /   | Ouadratic (no MAI)                           | Constant              |
|                      | Energy saving                        | Constant /   | Off/On (MAH)                                 | Off                   |
|                      | Test run                             |              | Off / On                                     | Off                   |
|                      | Test time:                           |              | On xx Hr                                     | 10 Hr                 |
|                      | Test durat                           | ion:         | 1 - 99 min                                   | l min                 |
|                      | IIre exting<br>Safety start          | guisning     | Off / On                                     | Off                   |
|                      | Safety statt<br>Safety fre           | auencv       | 15 - 99 Hz (15-199Hz)                        | 30 Hz                 |
|                      | Safety du                            | ration       | 1- 99 Min                                    | 1 Min                 |
|                      | Pressure reduce                      |              | Off / On                                     | Off                   |
|                      | Set point                            | reduce       | 1 - 100 %                                    | 20 %                  |
|                      | Lowering                             | time         | On XX Hr<br>Off yy Hr                        | 1 / Hr<br>18 Hr       |
|                      | Language                             | ume          | German / English                             | io fii<br>English     |
| F 1 6                |                                      |              |                                              | 8                     |

End of menu

# 11. Customer Settings

| Customer Settings fro   | om:            |  |
|-------------------------|----------------|--|
| Target pressure         | 4.00 bar       |  |
| Start pressure          | 3.50  bar      |  |
| Pressure control        | 5.0%           |  |
| Difference pressure     | 0.30 har       |  |
| Eiv ground              | 0.50 bai       |  |
| FIX speed               | 33HZ           |  |
| Rotating direction      | Right          |  |
| Acceleration            | 1.0 sec.       |  |
| Deceleration            | 2.0 sec.       |  |
| PID-P gain              | 1.0            |  |
| P- Boost (MAH)          |                |  |
| P-Boost frequency (MAH) |                |  |
| PID-I time              | 1.0 sec.       |  |
| Testing phase           | 50%            |  |
| Speed factor            | 50%            |  |
| Load factor             | 50%            |  |
| Leakage control         | Off            |  |
| Starts in 20 min        | 08             |  |
| Run time control        | Off            |  |
| Maxi. Run time          | 10 Min         |  |
| Submersible pump guard  | Off            |  |
| Transducer type         | 10 bar         |  |
| Pressure setting        | internal       |  |
| Running command         | internal       |  |
| Operation mode          | Multi mode     |  |
| Numbers of pumps        | 1 - 8 (2-4)(2) |  |
| Motor rated current     | xxx x A        |  |
| Current control         | On             |  |
| Overload Current        | xxx x A        |  |
| Carrier frequency       | kHz            |  |
| Maximalfrequenz         | 050  Hz        |  |
| 111a/influint equeliz   |                |  |
| Torque Control          | Constant       |  |
| Test run                | Off            |  |
| Test time:              | 10 Hr          |  |
| Test duration:          | 1 min          |  |
| fire extinguishing      | Off            |  |
| 0                       | -              |  |
| Safetystart             | Off            |  |
| Safety frequency        | 030 Hz         |  |
| Safety duration         | 1 Min          |  |
| Pressure reduce         | Off            |  |
| Set point reduce        | 20 %           |  |
| Set point reade         | _0 /0          |  |
| Lowering time           | 17 Hr          |  |
| Lowering time           | 18 Hr          |  |